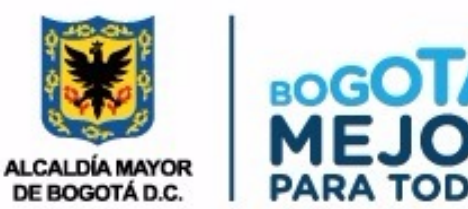

## PROCEDIMIENTO PARA GENERAR UNA CONSULTA DE UPZ

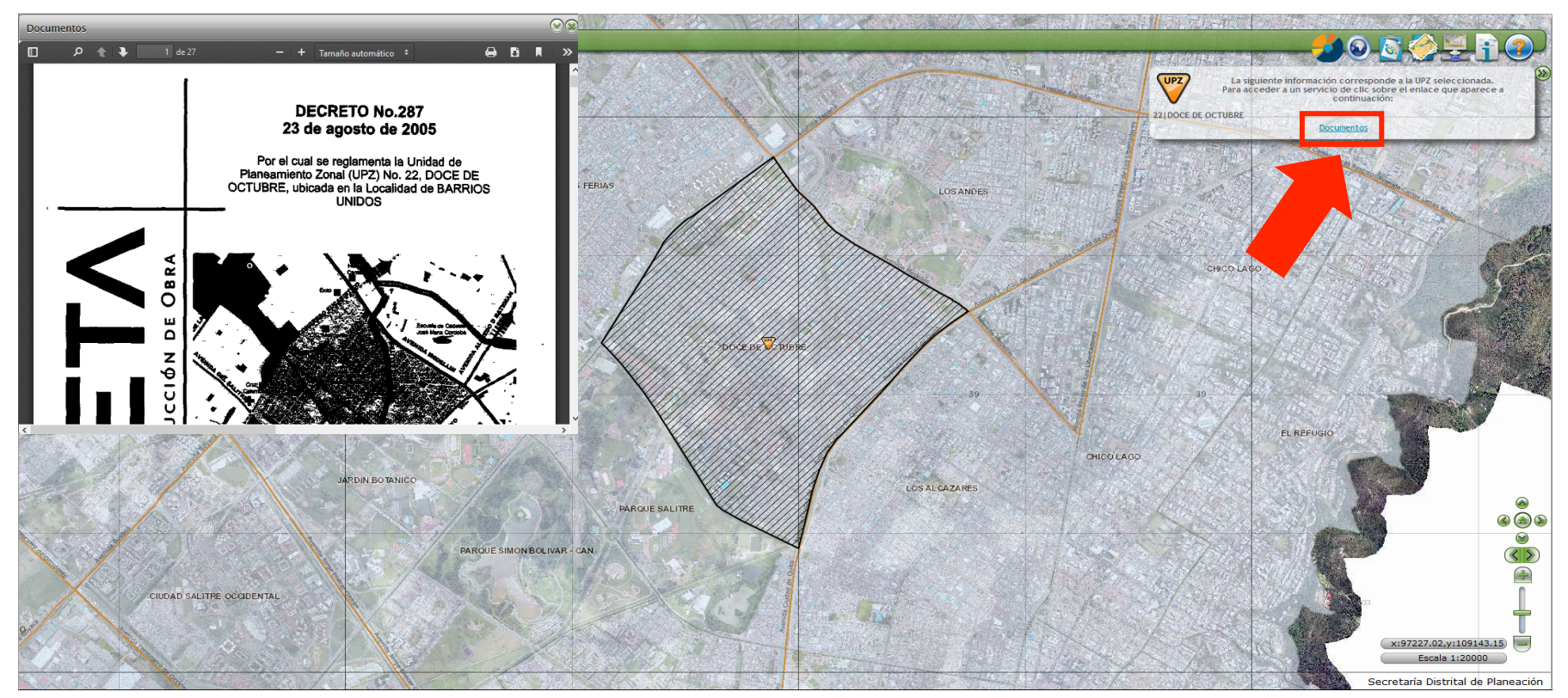

18. Bijada Marking Marking Mar